# **Label Editor**

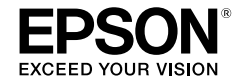

# 用於 Windows

繁體中文

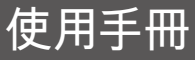

請詳閱本文件,安全正確地使用本產品。

© 2014 Seiko Epson Corporation. All rights reserved.

# 簡介

感謝您購買本產品。

基於安全理由,請詳閱隨附之文件,以便正確地使用專業應用程式軟體 Label Editor。

- 本手冊説明如何使用 "Label Editor"。有關本產品的設定與操作,請參閱本產品使用 手冊。
- 本手冊是以基礎軟體已安裝在中文版 Microsoft Windows 8.1/8/7/Vista/XP 的電腦上, 且使用者具備使用此類電腦所需的基本用語與操作方式等知識為前提,所撰寫而成。對 於用語與基本操作等內容有所疑問時,請閱讀使用之電腦或作業系統的説明書等資料。
- 未經允許前,不可擅自複製本使用手冊之任一部分。
- •本手冊中的內容如有更改, 恕不另行通知。
- •本手冊中所描述之規格與設計如有更改, 恕不另行通知。

Microsoft、Windows 和 Windows Vista 是 Microsoft Corporation 在美國和其他國家的商標或註冊商標。

本文件中所用其他公司或產品名稱均為其擁有者的商標或是註冊商標。 安裝 Label Editor 時請確認軟體許可協議。

# 目錄

| 安全使用須知                            | 1    |
|-----------------------------------|------|
| 準備使用 Label Editor                 | 2    |
| 作業環境                              | 2    |
| 安裝 Label Editor 和印表機驅動程式          | 2    |
| 解除安裝 Label Editor 及/ 或印表機<br>驅動程式 | 5    |
| 建立、開啟和儲存檔案                        | 7    |
| 建立新檔案                             | 7    |
| 開啟已建立的檔案                          | 8    |
| 從記錄清單中開啟檔案                        | 8    |
| 儲存已建立的標籤                          | 8    |
| 結束 Label Editor                   | 8    |
| 建立標籤                              | 9    |
| 使用標籤目錄                            | . 11 |
| 建立原創色帶                            | . 13 |
| 建立管理設備的標籤                         | . 14 |

| 執行連續匯入列印             | 16 |
|----------------------|----|
| 建立匯入列印資料             | 16 |
| 編排標籤                 | 17 |
| 列印標籤                 | 17 |
| 儲存已建立的檔案             | 17 |
| 建立有條碼的標籤             | 18 |
| 其他功能                 | 19 |
| 檢查標籤的整體外觀            |    |
| 列印標籤                 | 21 |
| 使用 Label Editor Help | 22 |
| 從其他應用程式列印            | 23 |
| 疑難排解                 | 24 |
|                      |    |

# ● 安全使用須知

基於安全理由,請詳閱隨附之文件,以便正確地使用本產品。 本手冊詳閱後請妥善保存以備日後參考。下列各項安全注意事項是保護使用者、周圍環 境及其財產免於受傷或受損的指示。防範符號是依照若未遵守指示或不當使用設備造成 人員受傷及設備損壞來分類的。

# <u>小心</u>

▲ 若忽略此符號的指示資訊,可能會因處理不當而導致人身傷害或物品損壞。

安全注意事項中各個符號的定義與意義説明如下。

<u>∧</u> 此符號指示"重要提醒"。

• 此符號指示"禁止事項"。

# ▲ 小心

 $\bigcirc$ 

 $\sim$ 

Ą

隨附的光碟是電腦用的資料光碟片。請勿用音訊的 CD 播放器播放。否則會有損 壞聽力和音訊設備的風險。

持續使用本產品請小心可能造成眼睛疲勞。

# ● 準備使用 Label Editor

# 作業環境

安裝 Label Editor 之前請確認您的電腦符合下列要求。

| 作業系統                    | Windows 8.1/8(32 位元 /64 位元)、Windows 7(32 位元<br>/64 位元)、Windows Vista(32 位元 /64 位元)、Windows XP<br>(32 位元 /64 位元) |
|-------------------------|----------------------------------------------------------------------------------------------------|
| Label Editor 所用硬碟<br>空間 | 約 300MB                                                                                                    |
| 驅動方式                    | 光碟機                                                                                                    |
| 顯示器                     | XGA (1024 x 768) <sup>,</sup> 全彩或更高                                                                             |
| 界面                      | USB、乙太 10BASE-T/100BASE-TX*、無線 LAN 網路 *                                                                         |

\* 僅限支援網路連接的機型。

### ①小心

電腦升級至更新版本的 Windows 後,Label Editor 可能會無法正常操作。依所用的電 腦環境,Label Editor 亦可能會無法正常操作。

# 安裝 Label Editor 和印表機驅動程式

説明以 USB 連接線將印表機連接到電腦時所用的安裝方式。 當印表機為支援網路連接的機型,並要將之經由網路連接到電腦時,請參閱各產品隨附 的手冊或光碟片上的"網路配置指南"。

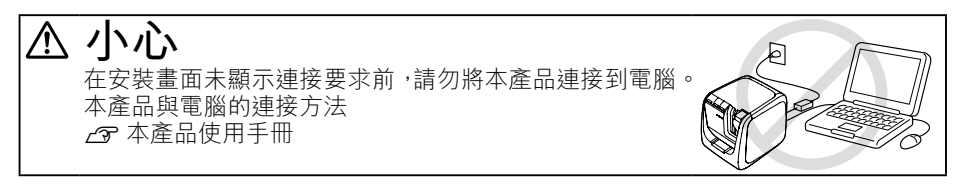

### ①小心

- 請確認是以系統管理員權限的帳號來安裝 Label Editor。
- 安裝 Label Editor 前,請先關閉電腦上所有其他運行中的應用程式。
- 請確保安裝光碟片中的應用程式及印表機驅動程式組合。安裝其他的組合無法列印標 籤。
- 當兩台或多台產品連接到一台電腦時 需為各個產品分別安裝印表機驅動程式。第二台(或後續)產品連接到電腦後,將開 始安裝第二台或後續產品的印表機驅動程式。請依照畫面所顯示的説明進行安裝。新 安裝的印表機驅動程式命名為印表機驅動程式的複本。

#### 開啟電腦並啟動 Windows。

關閉所有運行中的應用程式。關閉所有的防毒軟體或類似軟體。

2 將隨附的光碟片置入電腦的光碟機。 安裝程式啟動。 選取[繁體中文],並按一下[下一步]。

| 🝚 Label Editor 🕏 | 裝積重   |             | × |
|------------------|-------|-------------|---|
|                  |       | 請選擇安裝的語言。   |   |
|                  |       | 繁瘦中文        |   |
|                  |       | 简体中文        |   |
|                  |       |             |   |
|                  |       |             |   |
|                  |       |             |   |
|                  |       |             |   |
|                  | EPSON | 使用手冊 下一步 取) | i |

6 在安裝畫面出現後,確認內容後按一下您的選擇。

安裝 Label Editor 和印表機驅動程式時 [安裝應用程式與驅動程式]:按一下此項 目。

| <ul> <li>Label Editor 安装储器</li> </ul> | ×          |
|---------------------------------------|------------|
|                                       | 請意選下列其中一項。 |
|                                       | 只安装城錄程式    |
| EPSON                                 | 較消         |

#### 只安裝印表機驅動程式

[只安裝驅動程式]:按一下此項目。 在軟體許可協議的確認視窗出現時,確認內容後按一下[接受]。 ∠☞ 至步驟 8

#### MEMO

- 如安裝有舊版本的應用程式會出現下列訊息。
   請確認要先將舊版本解除安裝後才安裝新的版本。
- 如出現下列畫面表示已安裝了該應用程式或驅動程式。要新增或變更項目,按一下[新增/ 變更功能]。

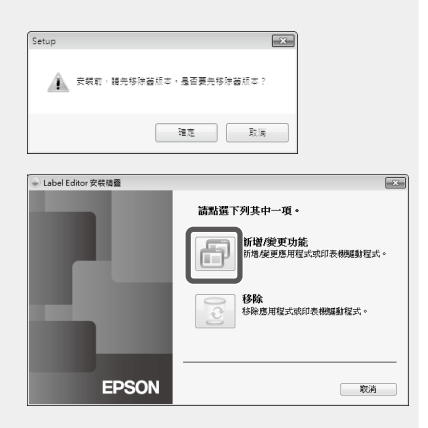

- 如安裝程式未能開始,請採取下列程序。
   開啟 [電腦](Windows XP 是 [我的電腦])。
   雙擊 [CD-ROM] 圖示。
- 4 在許可協議的對話框出現時,確認內容後按一下[接受]。 要中止安裝:按一下[拒絕]。

| 6 | 在選擇要安裝應用程式的畫面上,<br>確認勾選了 [Label Editor] 後按一下 | Label Editor - InstallShield Wizard<br><b>選择功能</b><br>選擇安裝程式將安裝的功能。                                                                                                    | EPSON                                                                                                    |
|---|----------------------------------------------|----------------------------------------------------------------------------------------------------|----------------------------------------------------------------------------------------------------|
|   | [卜一步]。                                       | 接倡律証所要支援的功能,清除不想支援的功能選     「「「「」」」」     「」」     「」」     「」」     「」」     「」」     「」」     「」」     「」     「」     「」     「」     「」     「」     「」     「」     「」     「」     「」     「」     「」     「」     「」     「」     「」     「」     「」     「」     「」     「」     「」     「」     「」     「」     「」     「」     「」     「」     「」     「」     「」     「」     「」     「」     「」     「」     「」     「」     「」     「」     「」     「」     「」     「」     「」     「」     「」     「」     「」     「」     「」     「」     「」     「」     「」     「」     「」     「」     「」     「」     「」     「」     「」     「」     「」     「」     「」     「」     「」     「」     「」     「」     「」     「」     「」     「」     「」     「」     「」     「」     「     「」     「」     「」     「     「」     「」     「     「     「     「」     「     「     「     「     「     「     「     「     「     「     「     「     「     「     「     「     「     「     「     「     「     「     「     「     「     「     「     「     「     「     「     「     「     「     「     「     「     「     「     「     「     「     「     「     「     「     「     「     「     「     「     「     「     「     「     「     「     「     「     「     「     「     「     「     「     「     「     「     「     「     「     「     「     「     「     「     「     「     「     「     「     「     「     「     「     「     「     「     「     「     「     「     「     「     「     「     「     「     「     「     「     「     「     「     「     「     「     「     「     「     「     「     「     「     「     「     「     「     「     「     「     「     「     「     「     「     「     「     「     「     「     「     「     「     「     「     「     「     「     「     「     「     「     「     「     「     「     「     「     「     「     「     「     「     「     「     「     「     「     「     「     「     「     「     「     「     「     「     「     「     「     「     「     「     「     「     「     「     「     「     「     「     「     「     「     「     「     「     「     「     「     「     「     「     「     「     「     「     「     「     「       」       「 | 項 -<br>該明<br>現年登使用 LW-1000P 来連<br>接開路・建築307(電券5%<br>構築編編64版 _ LAb1<br>計算5% Notwork<br>Configuration Tool -<br>生住<br>下一步(N) 、 取消 |
| ~ |                                              |                                                                                                    |                                                                                                    |

⑥ 在選取目的地的對話框出現時,確認目的地資料夾後按一下 [下一步]。
開始安裝。

要變更目的地資料夾:按一下[瀏覽...]。

- **當完成的訊息出現時,安裝已完成。按一下[完成]。** 要建立桌面捷徑,請選取核取方塊。 接著安裝印表機驅動程式。
- 3 確認要使用的印表機,然後按[下 一步]。

|       | · · · · · · · · · · · · · · · · · · ·                                                                                                    |
|-------|----------------------------------------------------------------------------------------------------|
|       | 安装印表機驅動程式。                                                                                                    |
|       | An and a second second se |
|       | EPSON LW-1000P                                                                                                    |
|       |                                                                                                    |
|       |                                                                                                    |
|       |                                                                                                    |
|       |                                                                                                    |
|       | "往宝寨重面细示进行之前,初勿昏飘爆探 USB 爆探球。                                                                                                    |
| EPSON | < 返回日 (下一步 (M) > 取消                                                                                                    |

當印表機為支援網路連接的機型,會在步驟 3 後出現下列選擇連接方式的畫面。

此畫面出現時,請按一下 [USB 連接 ],然 後按一下 [下一步]。

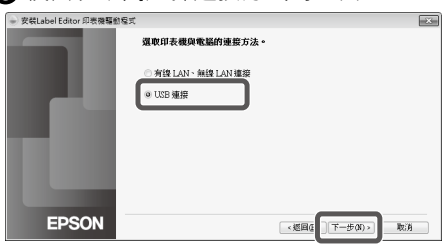

② 遵照畫面說明將產品連接到電腦。 建立連接後,按一下[下一步]。 本產品與電腦的連接方法 △3 本產品使用手冊

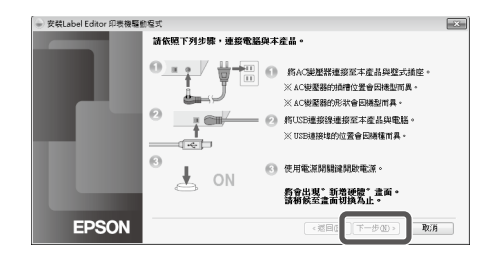

② 當完成的訊息出現時,安裝已完成。按一下[完成]。

# 解除安裝 Label Editor 及/ 或印表機驅動程式

#### ①小心

- 解除安裝印表機驅動程式時,請將產品與電腦的連接斷開。
- 解除安裝 Label Editor 及/或印表機驅動程式前,請先關閉電腦上所有其他運行中的應用程式。
- 要解除安裝 Label Editor 及/ 或印表機驅動程式 ,請使用隨附的光碟片執行下列程序。

將隨附的光碟片置入電腦的光碟機。

2 選取安裝的語言,然後按一下[下一步]。

安裝程式開始時,按一下[移除]。

| <ul> <li>Label Editor 安裝積量</li> </ul> |                              |
|---------------------------------------|------------------------------|
|                                       | 請點選下列其中一項。                   |
|                                       | 新增/美更功能<br>新增美更應用程式或印表機種動程式。 |
|                                       | 多除<br>非除患用程式求印表機與針程式。        |
|                                       |                              |
| EPSON                                 | 取满                           |
| Label Editor - InstallShield Wizard   | 8                            |
| 是否要完全移除所繼應用程式及其所有                     | (功能?                         |
| EM _                                  | ≅®                           |
|                                       |                              |

④ 按一下 [是]。
 開始解除安裝。
 要中止解除安裝:按一下 [否]。

#### 只解除安裝印表機驅動程式

[否]:按一下此項目。 ∠중 至步驟 6

**3** 當完成的訊息出現時,解除安裝已完成。按一下[完成]。 解除安裝應用程式已完成。

接著解除安裝印表機驅動程式。

| 6 | 按一 | 下 | [是 | ] | ¢ |
|---|----|---|----|---|---|
|---|----|---|----|---|---|

| 移除Label Editor 印表機驅動和 | ⊒र्ग Σ | 3 |
|-----------------------|--------|---|
| 2 是否要移除印表機            | 驅動程式?  |   |
| E                     | 香(N)   |   |

| 7 確認印表機後按一F | 「[移除]。 |
|-------------|--------|
|-------------|--------|

| ● 移除Label Editor 印表機驅動 | 程式                                                          | × |
|------------------------|-------------------------------------------------------------|---|
|                        | 請選擇要移除的機型。                                                  |   |
|                        | EPSON L W-1000P                                             |   |
|                        |                                                             |   |
|                        | 全海                                                          |   |
|                        | ±.ve                                                        |   |
|                        | 0                                                           |   |
|                        | 11月1日<br>1日<br>1日<br>1日<br>1日<br>1日<br>1日<br>1日<br>1日<br>1日 |   |
|                        | 按下『移除』魂,執行移除程序。                                             |   |
| EPSON                  | 18時 取消                                                      | 1 |

# ③ 當完成的訊息出現時,解除安裝已完成。按一下 [是]。

電腦重新開機。

### ①小心

解除安裝印表機驅動程式後,請將電腦重新開機。

#### MEMO

亦可如下地解除安裝 Label Editor 和印表機驅動程式。 選取"控制台"-"程式集"-"程式 和功能"並解除安裝 Label Editor 及/或驅動程式。

|                               | 初始位推动推手的一                                   |                         |        |     |  |
|-------------------------------|---------------------------------------------|-------------------------|--------|-----|--|
| 檢視安裝的更新<br>중 關啟或顛開 Windows 功能 | 解你丈敏现毙上任九                                   |                         |        |     |  |
|                               | 若要解你安裝短式,讓從清單筆或短式,然後按一下 [解你安裝]、[瞿更] 或 [修復]。 |                         |        |     |  |
|                               | 組合管理 ▼                                      |                         |        | 0   |  |
|                               | 文설                                          | 総行業                     | ***    | _   |  |
|                               | Editor                                      | SEIKO EPSON CORPORATION | 2014/2 | /26 |  |
|                               | EPSON LABELWORKS Printer Driver             |                         | 2014/2 | /26 |  |

# 建立、開啟和儲存檔案

如需操作 Label Editor 的其他資訊,請參閱 Label Editor Help。 ∠3 使用 Label Editor Help

建立新檔案

首先要配置新標籤的標籤帶寬度和長度。

● 啟動 Label Editor。
 雙擊桌面上的捷徑圖示。
 亦可從 Windows 的開始選單開啟 Label Editor。
 "所有程式" - "EPSON" - "Label Editor" - "Label Editor"
 "新增/開啟"畫面出現。

2 在 "新增/ 開啟" 畫面上配置所需的項目並按一下 [確定]。 如要 [開啟檔案]或 [瀏覽記錄],請按一下該項目。然後指定檔案的畫面會開啟。 可選取並配置下列項目。

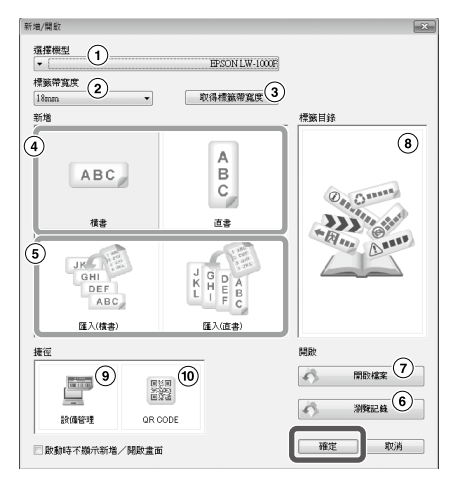

| -          |                                               |
|------------|-----------------------------------------------|
| 1          | 從清單中選取本產品。                                    |
| 2          | 按一下 🔻 並選取所要建立標籤的標籤帶寬度。                        |
| 3          | 按一下此項目將獲得目前所裝的標籤帶寬度。                          |
| 4          | 要建立新標籤或從另一檔案匯入資料來建立標籤時請按一下此項目。                |
| 5          | 要從另一檔案匯入資料來建立標籤時請按一下此項目。 🌈 執行連續匯入列印           |
| 6          | 顯示建立檔案的清單,以便確認及在預覽畫面中開啟檔案。 ▲ 分 從記錄清單中開<br>啟檔案 |
| $\bigcirc$ | 開啟已建立的檔案。 💪 開啟已建立的檔案                          |
| 8          | 按一下此項目以顯示標籤目錄。 🔗 使用標籤目錄                       |
| 9          | 按一下此項目以顯示標籤格式。 🕜 建立管理設備的標籤                    |
| 10         | 按一下此項目以顯示設定畫面。 🔗 建立有條碼的標籤                     |
|            |                                               |

配置好的標籤帶會出現在"版面編輯視窗"中,以便輸入和編輯文字。 🔗 建立標籤

# 開啟已建立的檔案

① 在"新增/開啟"畫面上按一下[開啟檔案]。

#### MEMO

亦可從選單列開啟檔案。"檔案"-"開啟"

2 出現下列畫面時,選取檔案並按一下[開啟]。
所選的檔案會出現在"版面編輯視窗"中,然後可輸入和編輯文字。

### 從記錄清單中開啟檔案

● 在"新增/開啟"畫面上按一下 [瀏覽記錄]。

出現下列畫面時,選取檔案並按一下 [確定]。 所選的檔案會出現在"版面編輯視窗"中,然後可輸入和編輯文字。

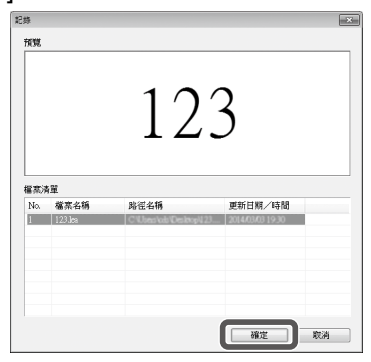

## 儲存已建立的標籤

#### ① 在"版面編輯視窗"中按一下 🔜。

#### 2 檔案會以下列之一的方式儲存。

新建立的標籤:出現另存新檔對話框時,請指定目的地資料夾及檔案名稱,並按一下[儲存]。

修改的標籤:按一下[儲存]後,會覆寫檔案。

#### MEMO

亦可從選單列儲存。"檔案"-"另存新檔"/"檔案"-"儲存檔案"

# <u>結束 Label Editor</u>

● 按畫面右上角的 ≥ • Label Editor 已關閉。

#### MEMO

按一下 ☑ 後如出現下列訊息,則"版面編輯視窗"中 的當前資料尚未儲存。 [是]:儲存檔案。 [否]:不儲存檔案,結束 Label Editor。 [取消]:返回"版面編輯視窗"。

| Label Edit | or        |      | ×  |
|------------|-----------|------|----|
| ?          | 儲存變更至 ABC | Jea? |    |
|            | 是10       | 香(N) | 取消 |

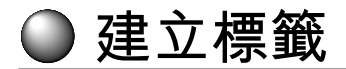

下列是以如下的標籤範例,説明建立標籤的基本方法。 **範例:** 

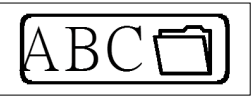

如何輸入文字 27 步驟 2 如何插入外框 27 步驟 3 如何插入符號 27 步驟 4 如何列印 27 步驟 5

在 "新增/開啟"畫面上選取[橫書]並按一下[確定]。 "版面編輯視窗"中出現編輯用的新標籤帶。

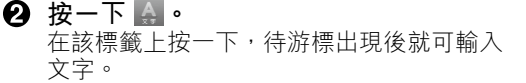

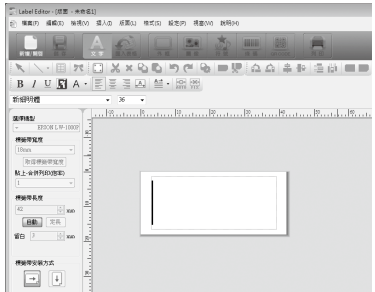

文字輸入完成後,請在標籤以外的部分按一 下。 會插入所輸入的文字。

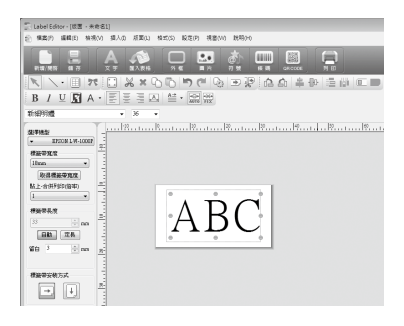

#### MEMO

調整大小及位置

操作比例控點以便調整文字排列的大小和位置。

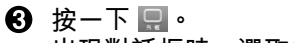

出現對話框時,選取框邊並按一下[確定]。

選取的框邊會插入列印區域內。 請依需要調整大小或位置。

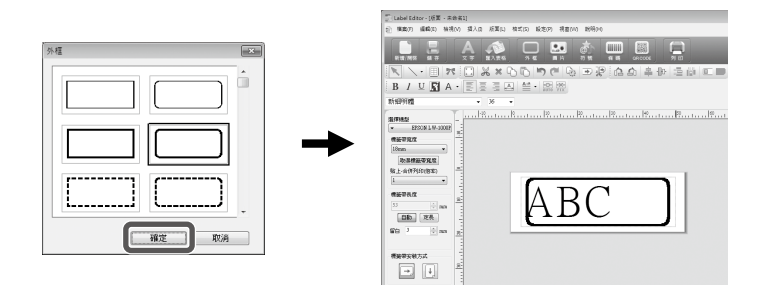

④ 按一下

出現對話框時,選取符號並按一下[確定]。 在"版面編輯視窗"中按一下即可將所選的符號插入所按位置。 請依需要調整大小或位置。

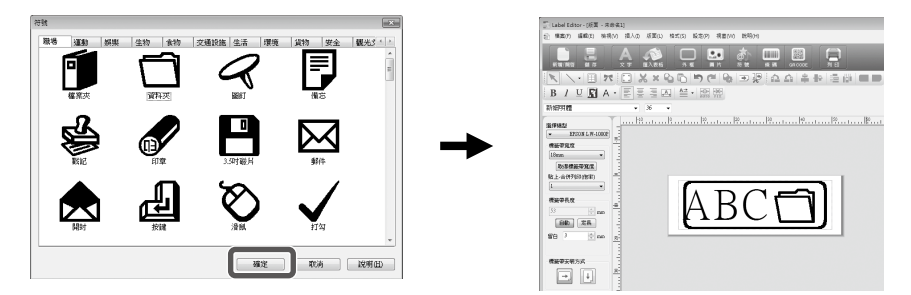

**出現對話框時,配置所需的項目並按一下[確定]。** 開始列印。 要檢查設定或其他細節,請見下頁。 **2**7 列印標籤

# ● 使用標籤目錄

可選取喜愛的範本來建立標籤。

### ① 在 "新增/ 開啟" 畫面上選取 [標籤目錄], 然後按一下 [確定]。

將會出現[標籤目錄]。

亦可在選單列選取"檔案"-"標籤目錄"來開啟該畫面。

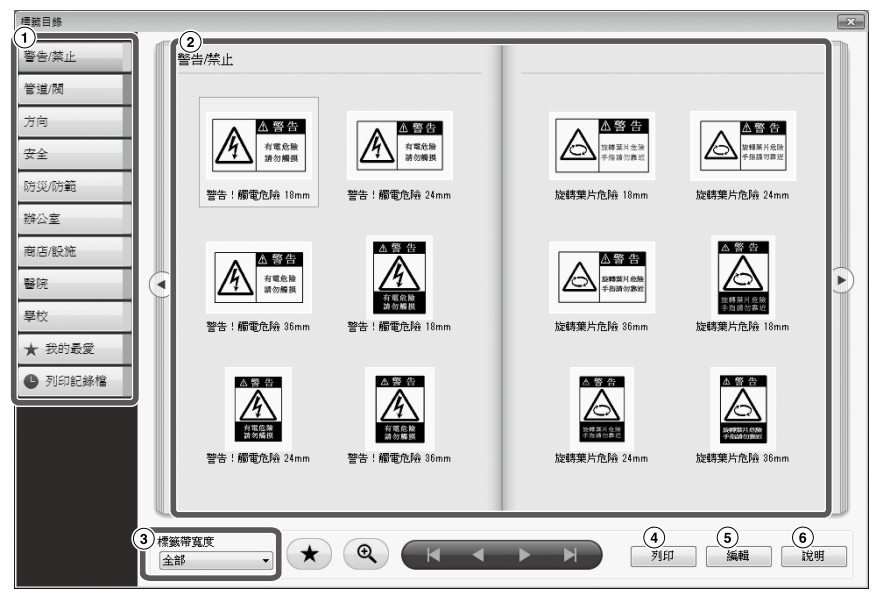

#### 基本操作

| 1                    | 目錄表。按一下此處的一個目錄可切換顯示的目錄頁面。                           |
|----------------------|-----------------------------------------------------|
| 2                    | 一份目錄頁面。選取範本來編輯或列印。                                  |
| 3                    | 按一下 🔻 選取使用的標籤帶寬度。目錄頁面會顯示出與所選標籤帶寬度                   |
|                      | 吻合的範本。                                              |
|                      | 用來移動到下一目錄或上一目錄。                                     |
| <ul> <li></li> </ul> | 用來翻動頁面。這些按鈕與目錄頁面中的 💽 🕑 按鈕具有相同功能。                    |
| *                    | 可將常用的範本加入 ★ ﷺ 🔹 🖉 加入我的最愛                            |
| Ð                    | 按一下此圖示,將滑鼠箭頭移動到類別頁面中的範本以放大顯示該範本。<br>再按一下此圖示則取消放大顯示。 |
| 4                    | 列印所選的範本。                                            |
| 5                    | 用來變更所選範本的文字或字型。                                     |
| 6                    | 顯示説明資訊。                                             |

2 在範本上按一下,然後執行編輯或列印。

要變更字型大小或執行其他編輯,按一下⑤。 將會出現"版面編輯視窗"。<br/>
<br/>
分子建立標籤

要列印所選的範本,按一下④。 **②**列印標籤

### 加入我的最愛

可將常用的範本加入 ★ 我的最爱。

● 選取範本並按一下 ★ •

亦可透過在範本上按右鍵並在顯示的選單上選取 [加入]來執行相同的操作。

該範本已加入★我的最愛。

按目錄表中的 ★ 我的最爱 顯示加入我的最愛的範本。

從 ★ 我的最愛 移除範本

#### 3 選取範本並按一下 ★。

亦可透過在範本上按右鍵並在顯示的選單上選取「刪除]來執行相同的操作。

### 重新列印先前列印過的標籤

● 按一下 ● 列印記錄檔 。

將會顯示列印記錄。 亦可透過按右鍵並在顯示的選單上選取 [ 加入 ] 來執行相同的操作。

#### 2 選取要列印的範本並按一下 型型 。 要檢查設定或其他細節,請見下頁。∠⑦ 列印標籤

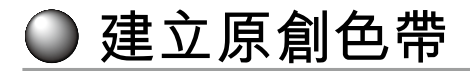

説明如何建立具有重複列印之客制化訊息的原創色帶。 列印色帶需用特殊的色帶標籤帶 ф關可用標籤帶的種類資訊 請參閱本產品隨附的目錄。

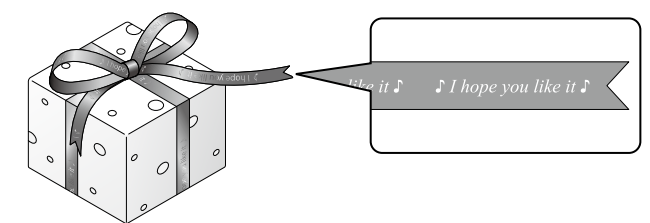

- **1** 建立要列印在色带上的文字。
   *△* ⑦ 建立標籤
- 2 輸入色帶文字, 然後按一下 №。 將會出現設定畫面。
  - ① 指定色帶長度。
  - 指定重複文字區塊之間的間距。

| 色帶重複列印                   |
|--------------------------|
| 色蒂長度 ① mm                |
| 文字間隔(2)mm                |
| for¥gou                  |
| forWyou forWyou forWyou  |
| 又子同隔 又子同隔<br>◀ ● 串長度 → → |
| 確定 取消                    |

# 3 配置設定並按一下[確定]。 將會顯示出設定的狀態。 要檢查色帶整體外觀,請見下頁。₂ 檢查標籤的整體外觀 ④ 按一下 副。

出現對話框時,配置所需的項目並按一下 [確定]。 開始列印。 要檢查設定或其他細節,請見下頁。∠Э 列印標籤

# ● 建立管理設備的標籤

只要選取一個範本並輸入所需的設定,就能輕鬆建立管理設備的標籤。

① 在"新增/開啟"畫面上選取[設備管理],然後按一下[確定]。

2 選取範本,然後按一下[確定]。

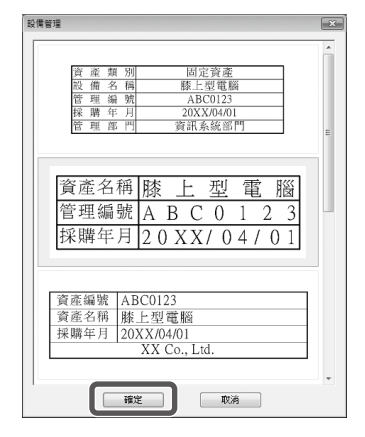

8 將會出現下列畫面。輸入設定,然後按一下 [確定]。

| 設備管理                                    | ×                                                                                                 |
|-----------------------------------------|---------------------------------------------------------------------------------------------------|
| <ol> <li>資產名稱 膝 上 型 電 腦 ①</li> </ol>    | ● 定料輸入         ③           月、変産名編         ○           2 管理総統         ○           5 际線年月         ○ |
| 管理編號 A B C 0 1 2 3<br>择購年月 20XX/04/01]③ |                                                                                                   |
| 建建使用的槽纸带宽度                              | ② 安料匯入(多個機能)         ④           ● 安特         ●                                                   |
|                                         | 確定 取消                                                                                             |

- ① 將會出現在步驟 2 所選取的範本。
- ② 將會顯示出適合該範本的標籤帶寬度。按一下 ▼ 選取標籤帶寬度。將選取之標 籤帶寬度的標籤帶置入印表機。
- ③ 輸入要列印在標籤帶上的文字。

先建立起所選範本的清單檔案並輸入所有的資料後,就能用相同的範本列印多個 不同的標籤。 使用清單檔案時,要在上述的步驟 ④ 中指定檔案路徑。 支援的清單檔案格式:xls、xlsx、txt、csv、xlsm

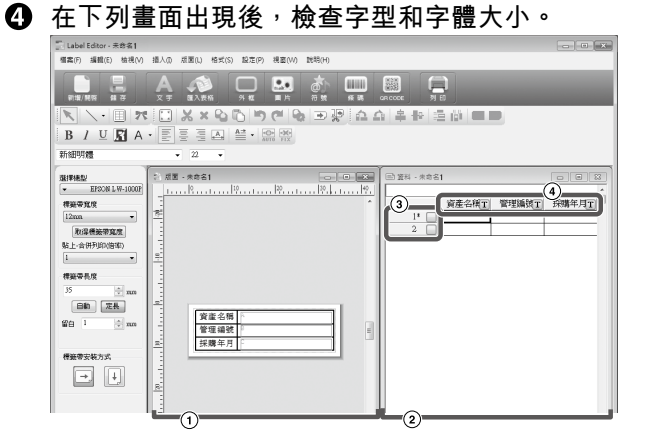

- ① 版面視窗 該畫面顯示了在步驟 ② 選取範本並於步驟 ③ 輸入文字後的外觀。依需要調整 文字大小或位置。
- ② 資料新增視窗
   將會顯示在步驟
   ③ 所輸入的文字。可雙擊儲存格來變更文字。
- ③ 行號 請將 《 輸入至 □ 以便列印項目。只能列印勾選的項目。
- ④ 欄位屬性 顯示範本標題。
- 按一下 ...。 出現對話框時,配置所需的項目並按一下 [確定]。 開始列印。

要檢查設定或其他細節,請見下頁。 💪 列印標籤

# 執行連續匯入列印

# 連續匯入列印流程

#### ① 建立資料

可在"資料新增視窗"中建立資料。 亦可將其他應用程式建立的檔案資料匯入。 支援檔案格式的副檔名:xls、xlsx、txt、csv、xlsm

①小心

要使用 xls、xlsx 或 xlsm 的檔案資料時,電腦需安裝支援檔案格式的 Microsoft<sup>®</sup> Excel。

② 版面

標籤會以此版面建立。

③列印標籤

將指定行的資料匯入先前建立的版面,可連續列印標籤。

# 建立匯入列印資料

#### ● 在 "新增/ 開啟" 畫面上依下列順序按一下項目。 [匯入(橫書)]-[確定]-[新增匯入資料]

#### MEMO

"版面編輯視窗"出現後,可用下列操作之一顯示出新增匯入資料畫面。

- 請按一下 🔜,並遵照畫面説明操作。
- 在選單列選取"檔案"-"匯入資料"-"新增"。

| 0 | <b>將</b><br>請<br>籤 | <b>會出現下列畫面。</b><br>至"資料新增視窗"中建立標<br>。                      | Label (dtor<br>Strip) slittle active<br>setting to active<br>B / U C A                                                                                                    |   |
|---|--------------------|------------------------------------------------------------|----------------------------------------------------------------------------------------------------|---|
|   | 1<br>2<br>3        | 版面編輯視窗<br>資料新増視窗<br>如在步驟 ① 中選取了"讀取<br>資料",會顯示出指定的檔案。<br>行號 | 数11100<br>111100<br>111 | T |
|   | 4                  | 請將 √ 輸入至 □ 以便列印<br>項目。只能列印勾選的項目。<br>欄位屬性                   |                                                                                                    |   |

文字輸入:雙擊目標儲存格並輸入資料。 亦可在文字輸入列上輸入資料。

選取儲存格並按右鍵可執行下列操作。 剪下、複製、貼上、刪除、匯入資料、輸入欄位標題、排序、列印檢查

<sup>[</sup>讀取匯入資料]:匯入檔案上建立的資料時請按一下此項目。請遵照畫面説明操作。

# 編排標籤

#### 前將欄位屬性上的 T 拖曳 LabelEditor-来鉄県】 編集の 編構の 独市の 読入の 近期の 至"版面編輯視窗"以進行 编排。 該處會顯示出欄位內容。請依 45173 67.2051 低行時表記 - EPOCN LW-1000F 情報研究/文 需要調整位置和大小。 I I Lines 市品標紙平規度 除上・会市戸2018年 亦可诱過在"資料新增視窗" ###### 中選取儲存格並按右鍵,然後 88 28 在彈出選單上選取"匯入資料" RG-7-600 \$K0016A 988 J 完成相同操作。 •

### ①小心

不論什麼樣的字符,匯入外框的大小固定。如匯入外框中字符太多,會自動縮小寬度以 適合匯入的外框。匯入外框沒有換行功能。

#### MEMO

- 當前所選儲存格的內容已編排。
- 無法列印印刷區域外的資料。

# 列印標籤

#### 按一下 🔜。

#### 出現對話框時,配置所需的項目並按一下[確定]。

開始列印。

要檢查設定或其他細節,請見下頁。 겱 列印標籤

# 儲存已建立的檔案

#### 儲存版面的當前狀態以及匯入的資料

按一下 騙 或在選單列選取"檔案"-"儲存檔案"或"另存新檔"。

#### 儲存資料以匯入另一檔案格式

可儲存的檔案格式:xls、xlsx、txt、csv 請在選單列選取"檔案"-"匯入資料"-"儲存"。

如出現指定目的地資料夾的對話框,請指定目的地資料夾並按一下「儲存」。

# ● 建立有條碼的標籤

#### MEMO

- 插入條碼時,請確認左右兩邊要留邊。
- •請用條碼掃描器檢查條碼標籤的讀取。
- 設定的項目會因條碼的類型而有所不同。配置所顯示的設定項目。
- ◆ 按一下 或 ■。
   將會出現條碼設定對話框。
   建立 QR 碼
   亦可在 "新增/ 開啟" 畫面按一下 [QR
   CODE] 來開啟設定畫面。
   ◆ 選取修碼類型, 輸入編碼, 並配置其他
- 選取條碼類型,輸入編碼,並配置其他的設定,然後按一下[確定]。
- 3 訊息出現後,按一下[確定]。 游標變成條碼的高度。
- 游標變成條碼的高度。 **④ 將游標移動至所需插入條碼的位置,並在該處按一下。** 條碼插入該處。 比例控點出現後可用來調整位置和大小。

| 供碼                                                                    |
|-----------------------------------------------------------------------|
| 設定 顯示                                                                 |
| (張陽槿禎)(E)<br>EAA 40(AL6)<br>CODE 39<br>CODE 138<br>UDC-A<br>▼ 第示文字(1) |
| 條碼內容(C)                                                               |
| <b>候碼高度(∐)</b> 2.54 🚔 cm                                              |
| 細條碼寬度(M) 0.42 ≑ mm                                                    |
| 李融① (OCRB ▼) 大小⑤ 10 ▼                                                 |
| · · · · · · · · · · · · · · · · · · ·                                 |

▶ 其他功能

可用 Label Editor 建立下列標籤。

## 連號列印

#### 主選單:插入-連號

請在英數字元連號視窗中設定。 當列印時,請在列印對話框上開啟"連號"。

# 新增日期與時間

**主選單:插入-日期/時間** 請在日期與時間設定視窗中設定。

A-1 A-2 A-3

# 20xx/4/7 3:53 PM

### 裝飾文字

#### 主選單:插入-藝術字

請在樣式視窗中輸入文字並設定。

### 新增背景圖案

#### 主選單:插入-背景

請在選取背景圖案視窗中設定。可建立原始背景圖案或使用文字為圖案。

亦可建立上述以外的各種標籤。其有關詳情,請參閱 Label Editor Help。

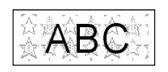

ABCDEF

# ● 檢查標籤的整體外觀

可在檢查標籤整體外觀的同時編輯標籤。這對建立色帶等的長標籤時極有幫助。

#### ① 在選單列的[檢視]選單上選取[預覽(完整檢視)]。

將會出現視窗。 紅色框圈住的就是目前顯示在"版 面編輯視窗"中的區域。

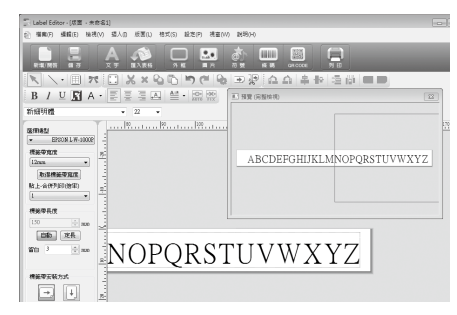

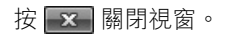

● 列印標籤

請遵照下列步驟列印標籤。

● 按一下 🔜。

將會出現列印設定的對話框。

| 列印<br>印表紙機型 EFSON LW-1000P<br>列印 位数<br>2 〕2<br>2 〕2<br>3 〕<br>定<br>3 〕<br>注<br>課<br>第37日 |
|------------------------------------------------------------------------------------------|
| 第科權入<br>□執行連續匯入 ◎使用全部資料列印<br>○列印已透過資料新增視窗確認過的資料                                          |
| Kb:-会钟列印     C (京野印印 □ 指定列印範團     1 2 3 2 3 2 3 2 3 2 3 2 3 2 3 2 3 2                    |
|                                                                                          |
| 確定 取消 說明(出)                                                                              |

- 選取要使用的印表機。
   亦可進行鏡像列印以及標籤帶的裁切方式等設定。
- ② 指定要列印的標籤數量。
- ③ 使用連號列印時開啟本項目。 🖉 其他功能
- ④使用連續匯入列印功能或列印管理設備標籤時開啟本項目。
   △ 其他功能,建立 管理設備的標籤

執行連續匯入: 請開啟本核取方塊來連續列印。

使用全部資料列印:

列印在"資料新增視窗"所顯示的行中所有的資料。

列印已透過資料新增視窗確認過的資料: 列印在"資料新增視窗"中指定行中的資料時開啟本項目。只會列印出所選取的行。

⑤ 執行貼上 - 合併列印時開啟本項目。

依序列印:指定列印顺序。

指定列印範圍:選取要列印的部分。

⑥ 在從一份清單建立多個標籤用於合併列印時指定列印順序,例如用於合併列印或 管理設備的標籤。

2 配置設定並按一下 [確定]。

將會列印標籤。

# ) 使用 Label Editor Help

在 Label Editor Help 中可查閱本手冊以外的其他功能,或不知如何用 Label Editor 建立 標籤時可供杳閱。

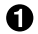

 開啟 Label Editor Help。 從選單列開啟。 "説明"-"搜尋主題"

| 視窩(V/) | 說明(H) |          |           |
|--------|-------|----------|-----------|
|        | 授     | ●主題(出)   | 1         |
| 片片     | EP    | SON網站(E) | -1J<br>Ci |
|        | 版     | 本資訊(A)   |           |

#### MEMO

- 亦可從 Windows 的開始選單中開啟 Label Editor Help。 "所有程式"-"EPSON"-"Label Editor"-"Label Editor Help"
- 在"版面編輯視窗"中編輯時,按 [F1] 鍵就能啟動 Label Editor Help。

#### 2 在選單中按一下想要了解的選單項目。 - • × (3) 2 内容(2) 東引(2) 接筆(2) 版面编輯畫面 () Label Editor世祖 ○ () 世面説明 ? () 部刊記作世祖 ? () 部刊記作世祖 功能表列 **把**題列

| □ ● 1049<br>□ ● 548445 240043<br>0 ● 548445 240043<br>0 ● 548445 240043<br>0 ● 54845<br>0 ● 5485<br>0 ● 548 |                                        |
|----------------------------------------------------------------------------------------------------|----------------------------------------|
| ① 工具列                                                                                                    | 按一下按鈕使用該功能。                            |
| 2 選單                                                                                                    | 顯示説明選單。<br>亦可用"搜尋"或"索引"來尋找想要了解的<br>項目。 |
| ③ 説明                                                                                                    | 顯示出所選項目的説明。                            |

# ● 從其他應用程式列印

本產品可做為印表機使用。 可用市售的應用程式編輯資料,並以本產品列印該資料來建立標籤。 可能會因所用的應用程式而無法完全正確列印。

#### 在印表機設定中指定本產品。

#### 2 設定用紙。 指定當前所裝標籤帶的寬度、長度及標籤的邊界等。

- 3 輸入文字和圖像等。 將文字和圖像編排到列印區域內。
- ④ 利用列印預覽功能檢視列印狀態。

#### **5**列印標籤。

#### MEMO

列印圖像時

本產品是以黑白色調列印彩色圖像。

色調可以調整。色調調整可在印表機設定畫面的"內容"對話框中執行。

● 疑難排解

涵蓋 Label Editor 無法啟動或列印無法完成等問題,並提出解決方案。

#### 列印無法啟動

電腦畫面是否有訊息顯示? 請檢視訊息內容。

**是否已安裝印表機驅動程式?** 請安裝印表機驅動程式。∠중 安裝 Label Editor 和印表機驅動程式

電腦裝好印表機驅動程式後是否有重新開 機?

除非電腦重新開機,否則印表機驅動程式 可能沒有正確安裝好。重新安裝印表機驅 動程式。 🌈 安裝 Label Editor 和印表機 驅動程式

#### 產品是否已正確連接到電腦?

請檢查產品與印表機的連接線。⊿♂本產 品使用手冊

**是否選取了正確的印表機?** 選取錯誤的印表機將無法完成列印工作。

印表機是否離線?

如電腦沒有連接本產品就開機,印表機可 能會設定成離線。請取消離線狀態。

Windows 8.1/8

請在 Charms Bar 依序選取"設定"-"控 制台"-"硬體和音效"-"裝置和印表機"。 請選取本產品並按右鍵,然後在顯示的選 單上取消離線狀態。

Windows 7/ Windows Vista

請依序選取"開始"-"控制台"-"硬體 和音效"-"裝置和印表機"(Windows Vista 是"印表機")。請選取本產品並按 右鍵,然後在顯示的選單上取消離線狀態 Windows XP

請依序選取"開始"-"控制台"-"印表 機和傳真"。之後 請選取本產品並按右鍵 然後在顯示的選單上取消離線狀態。

## 字符遺失或模糊

**列印頭髒汙?** 清潔列印頭。 **23**7 本產品使用手冊

墨帶或標籤帶鬆弛? 請排除鬆弛處。∠Э°本產品使用手冊

邊界和用紙設定是否正確? 使用市售的應用程式時需設定邊界。請檢查 當前的設定。可用列印預覽功能或類似功能 來檢視列印。請確認在列印前先用預覽功能 檢視。∠Э 從其他應用程式列印

### 列印半途停止

**請檢查標籤帶匣中是否有足夠的標籤帶。** 如標籤帶已用罄,請更換新標籤帶匣。 ∠37 本產品使用手冊

#### 列印後不裁切標籤帶

**是否選取了"不裁切標籤帶"?** 請檢查印表機驅動程式設定。

**裁切刀片是否磨損?** 裁切刀片用久會磨損變鈍。如此,請聯絡 EPSON 客服中心。

#### 無法正確地半裁切

**是否啟用了"半裁切"?** 請檢查印表機驅動程式設定。

**是否選取了"不進行半裁切"?** 請檢查印表機驅動程式設定。

**半裁切刀片是否磨損?** 裁切刀片用久會磨損變鈍。如此,請聯絡 EPSON 客服中心。

#### MEMO

若上述步驟無法解決問題,或並非上述的 異常,請聯絡 EPSON 客服中心。